# Let's Pictogramming

©2018 YuichiOIE All rights reserved

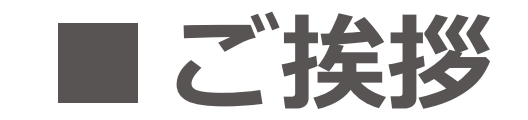

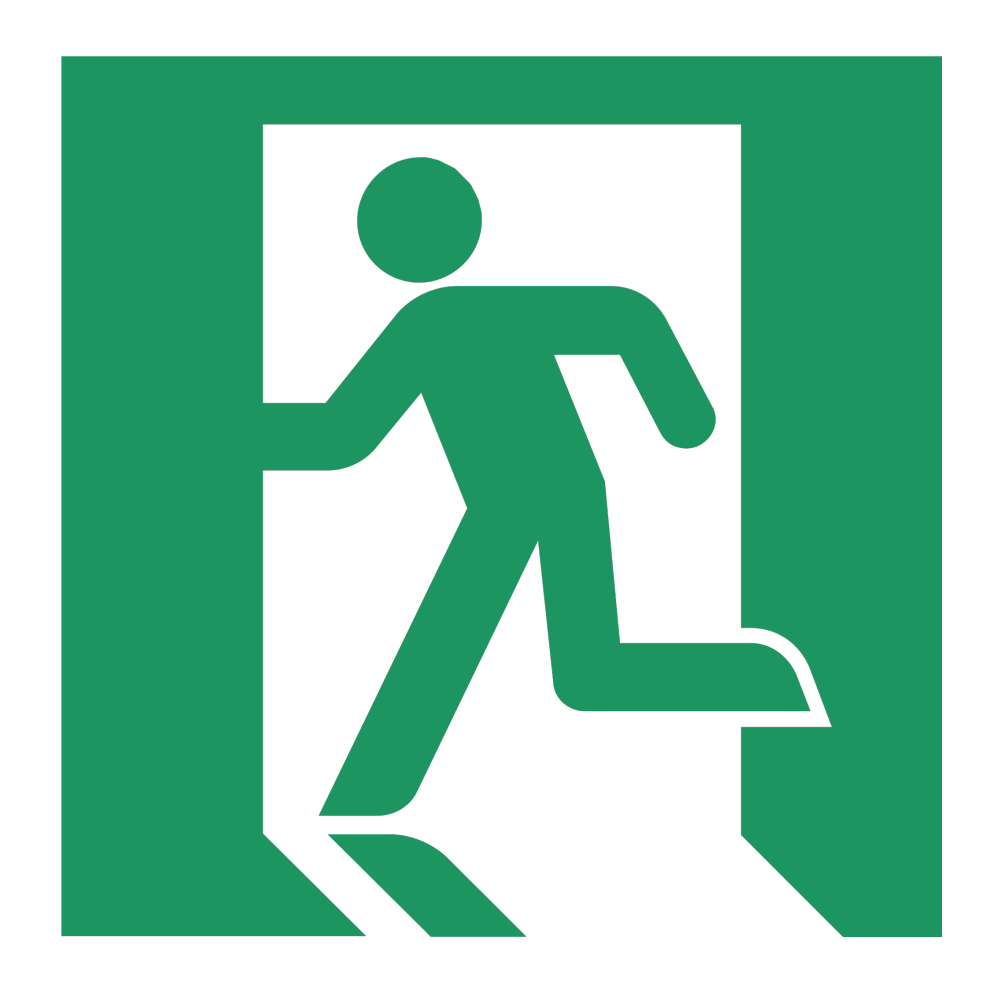

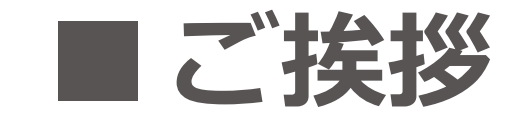

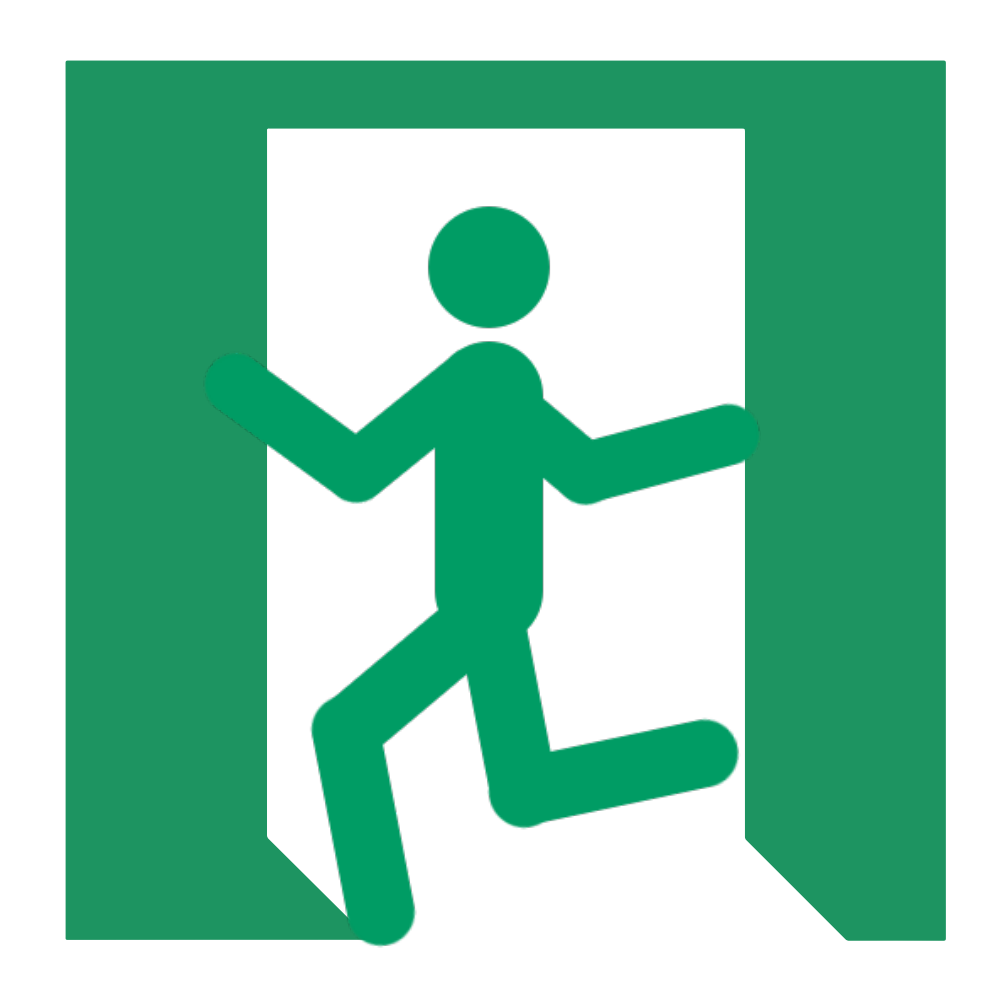

# ■ ピクトグラム

#### ピクトグラムとは

#### 意味するものの形を使って, その意味を理解させる記号のこと。

#### ピクトグラムの例

|   |   |      | <br> |  |
|---|---|------|------|--|
|   |   |      |      |  |
|   |   |      |      |  |
|   |   |      |      |  |
|   |   |      |      |  |
|   | ( |      |      |  |
|   |   |      |      |  |
|   |   |      |      |  |
|   |   |      |      |  |
|   |   |      |      |  |
|   |   |      |      |  |
|   |   |      |      |  |
|   |   |      |      |  |
|   |   |      |      |  |
|   |   |      |      |  |
| 1 |   |      |      |  |
|   |   |      |      |  |
|   |   |      |      |  |
| İ |   | <br> | <br> |  |

# ■ Pictogrammingを開く

## **1. 「Google Chrome」を開く** [スタート] → [Google Chrome]

### **2.Pictogrammingを開く** [ピクトグラミング]

(http://pictogramming.org)

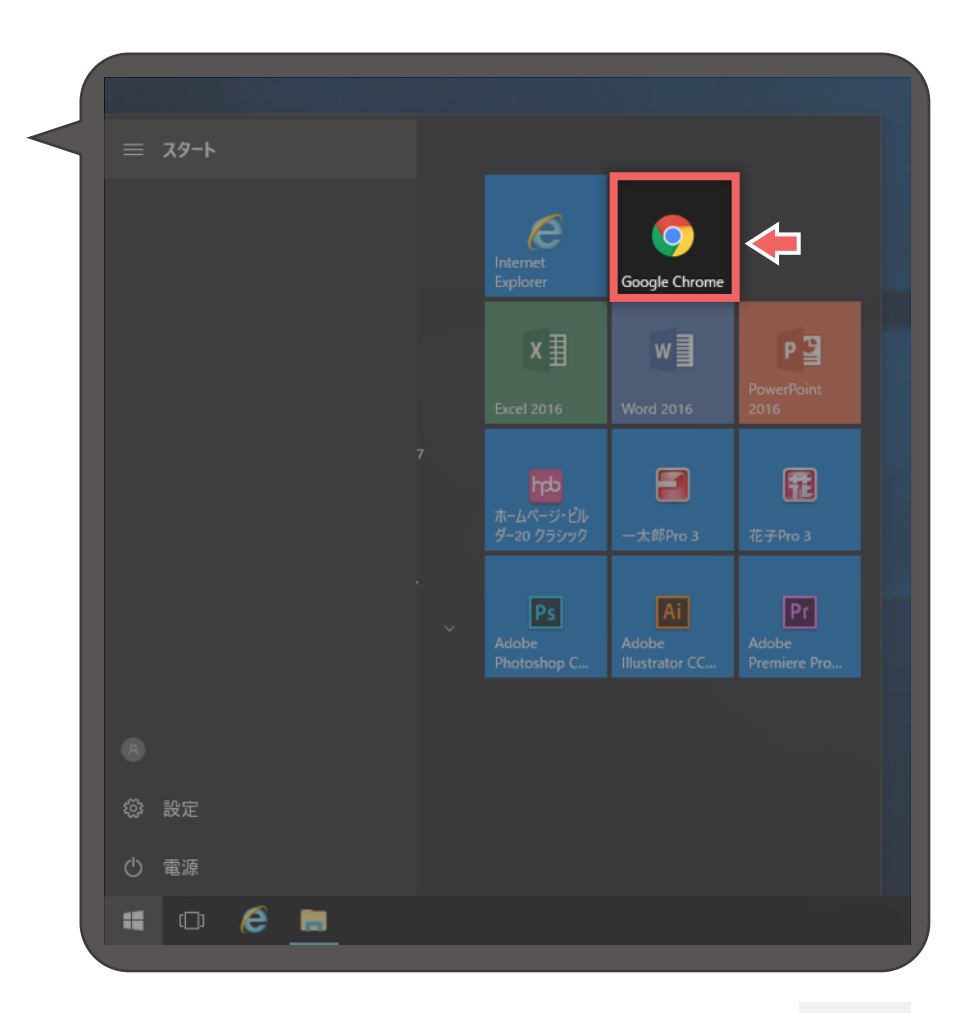

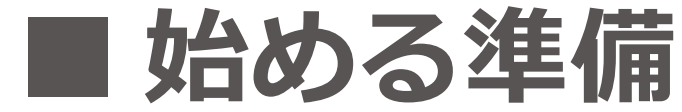

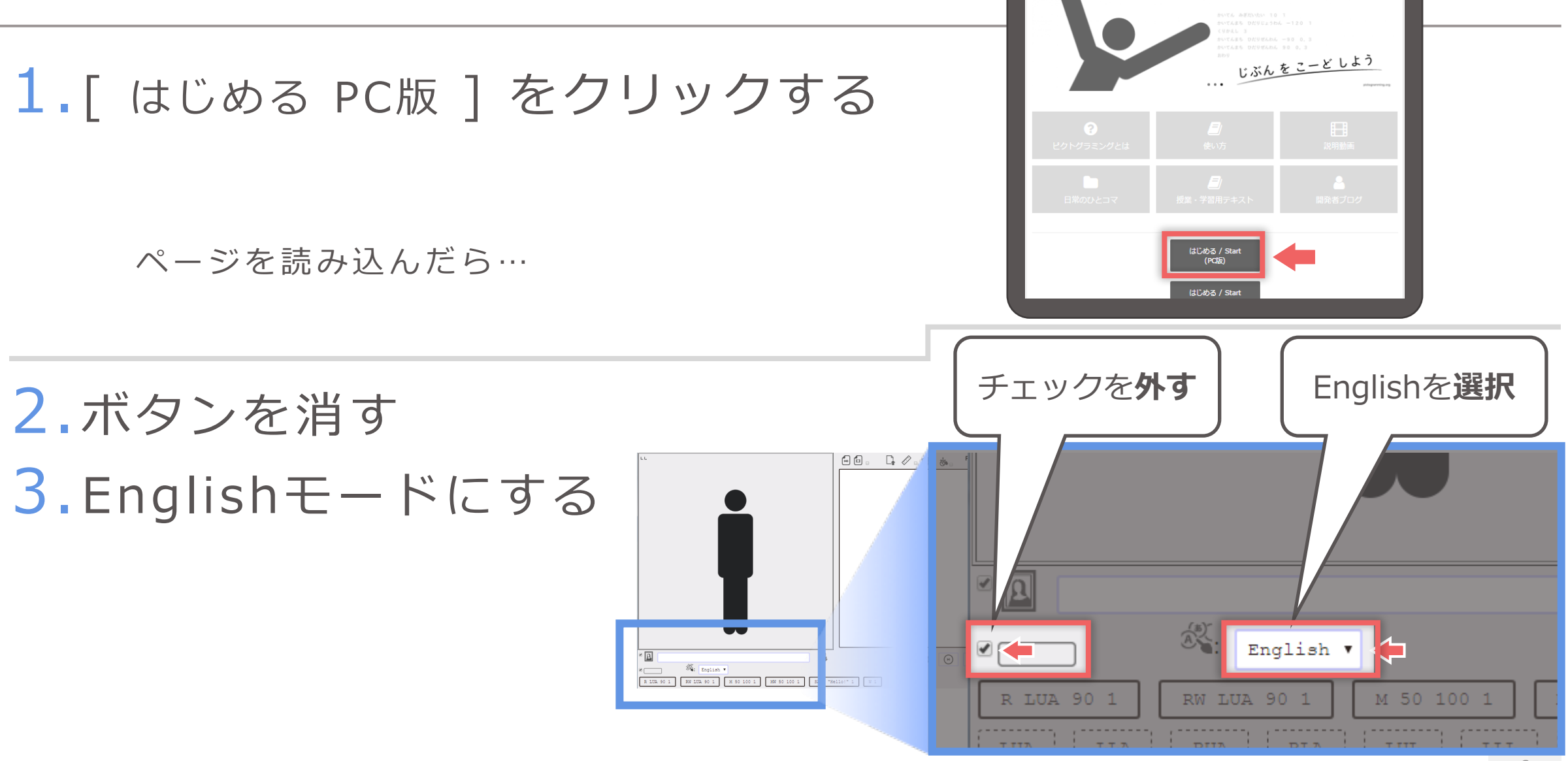

PICTOGRAMMING

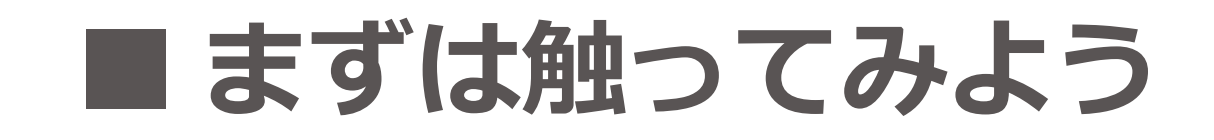

### **一つ作品を作る** 何でもいいですよ!

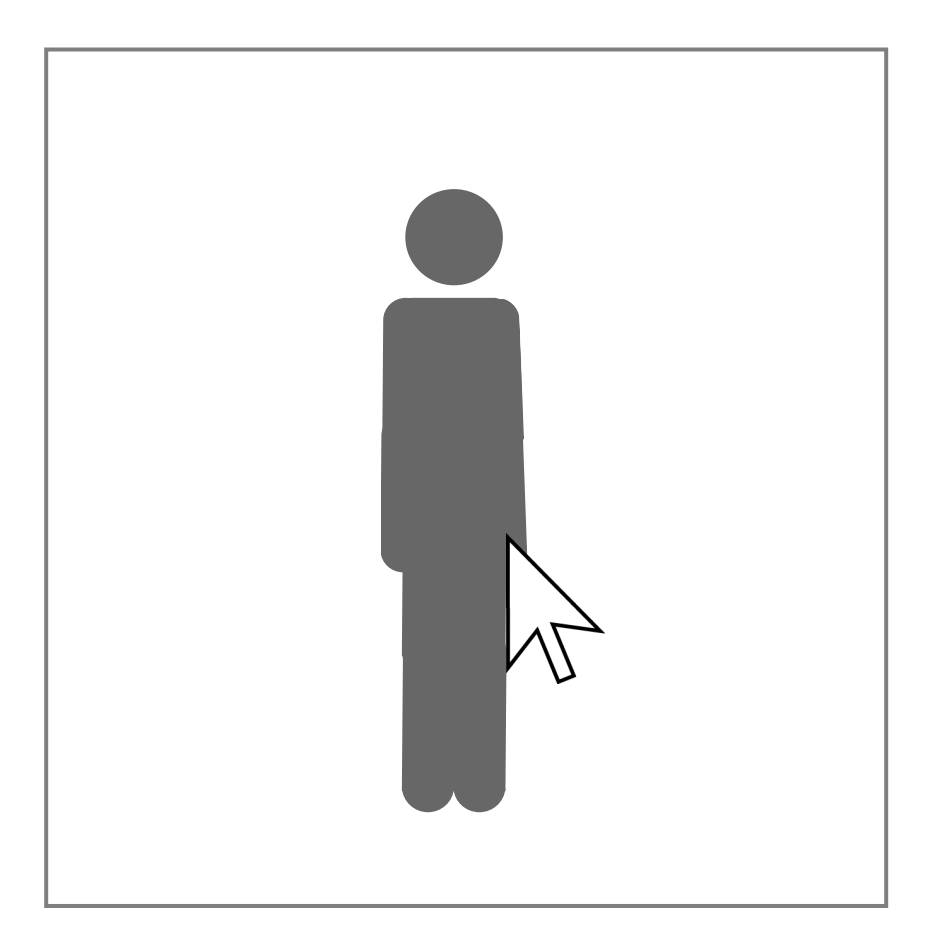

## ■ まずは触ってみよう

#### **完成したら…** タイトルをつけましょう **タイトルの付け方** 「学年 組 番号。作品名」 と付けること

1年A組 50番 の人が「身体測定」を作った場合

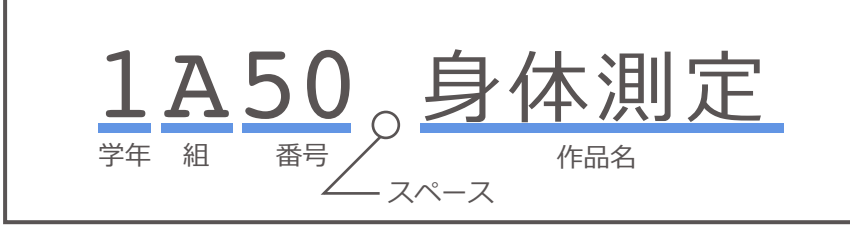

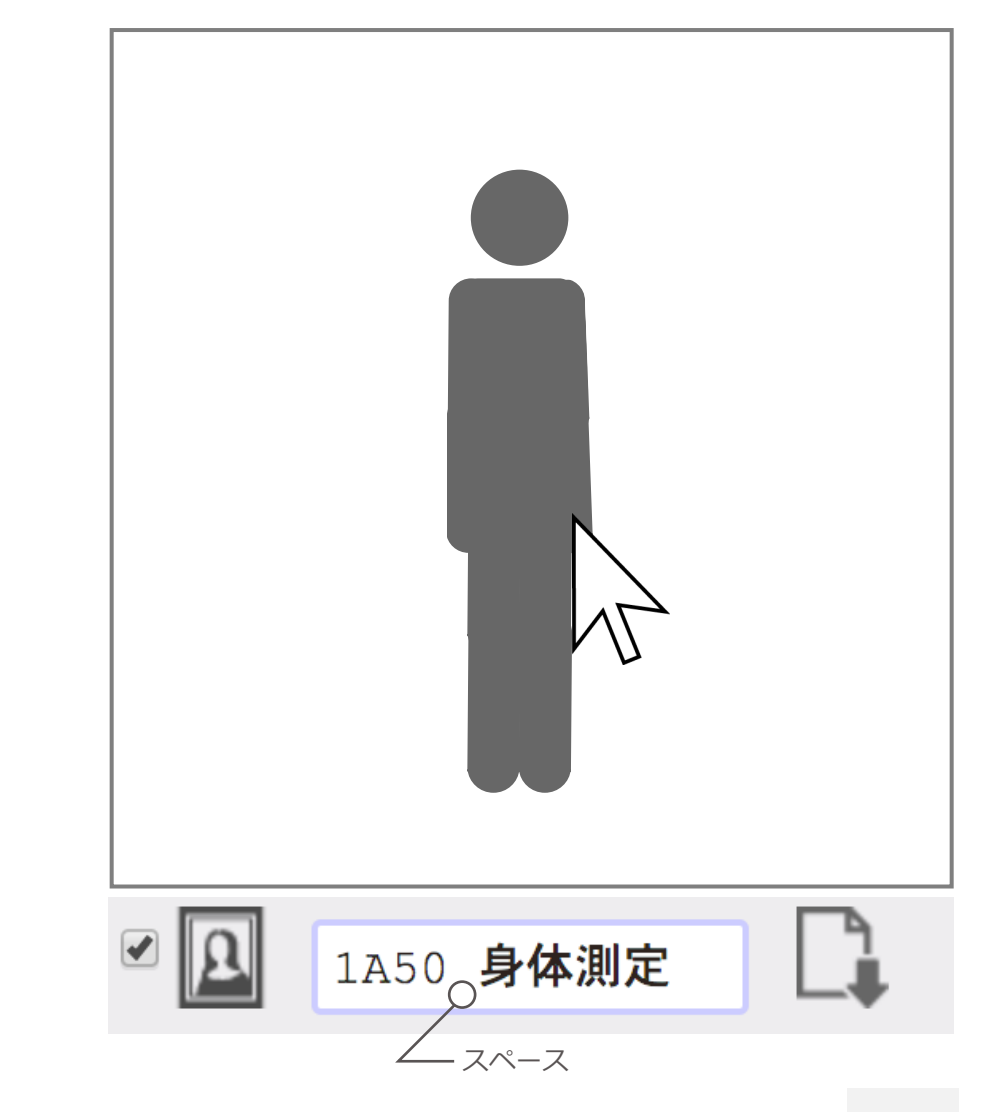

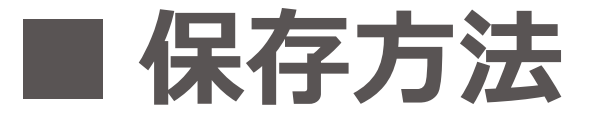

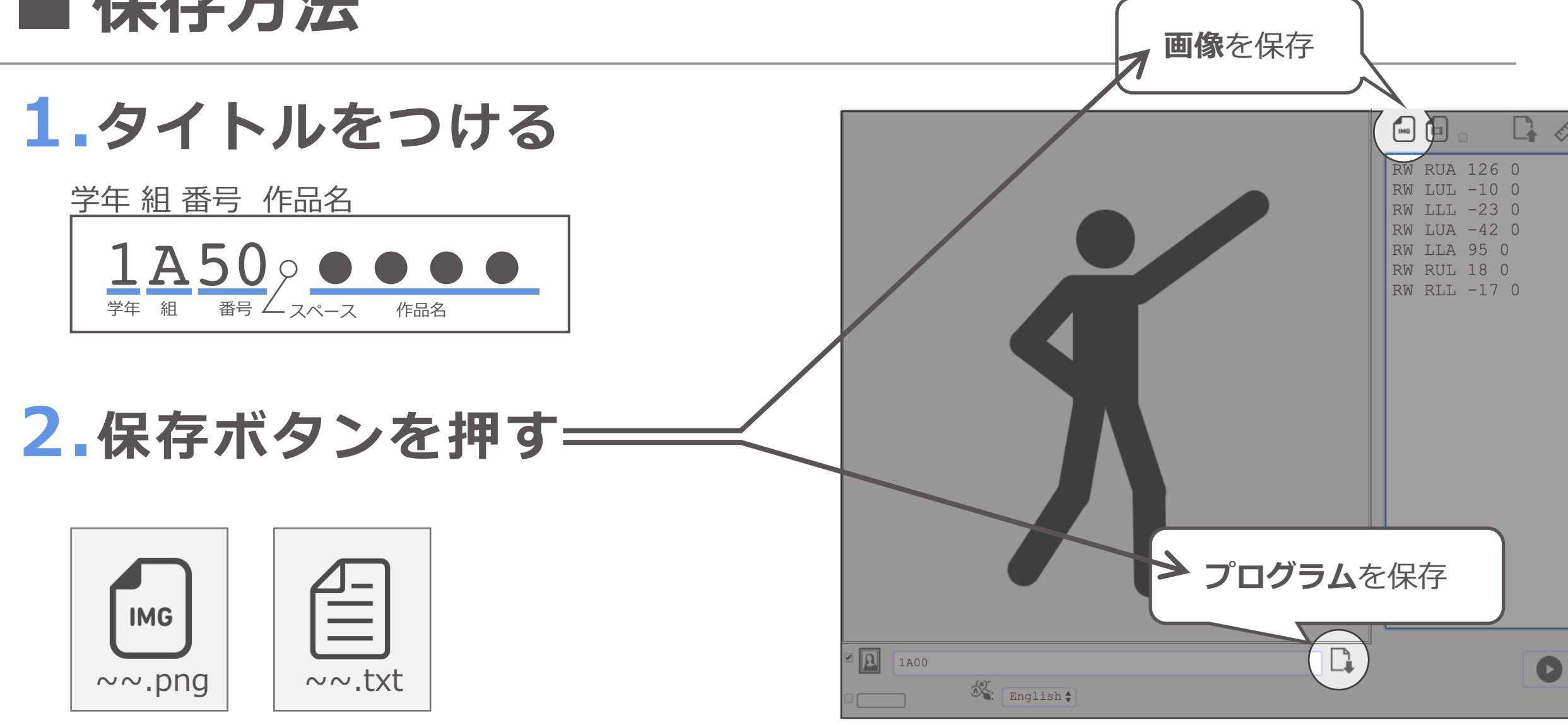

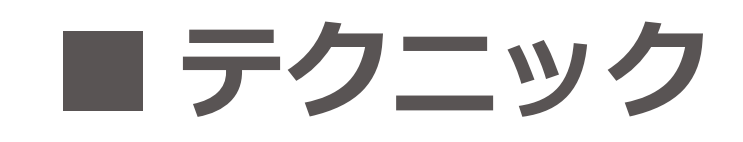

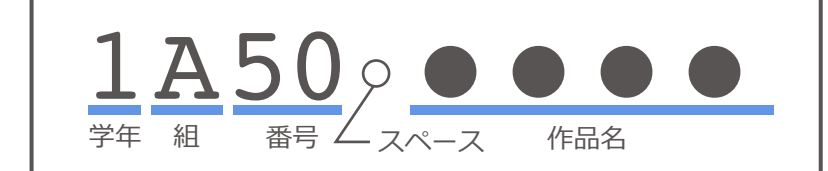

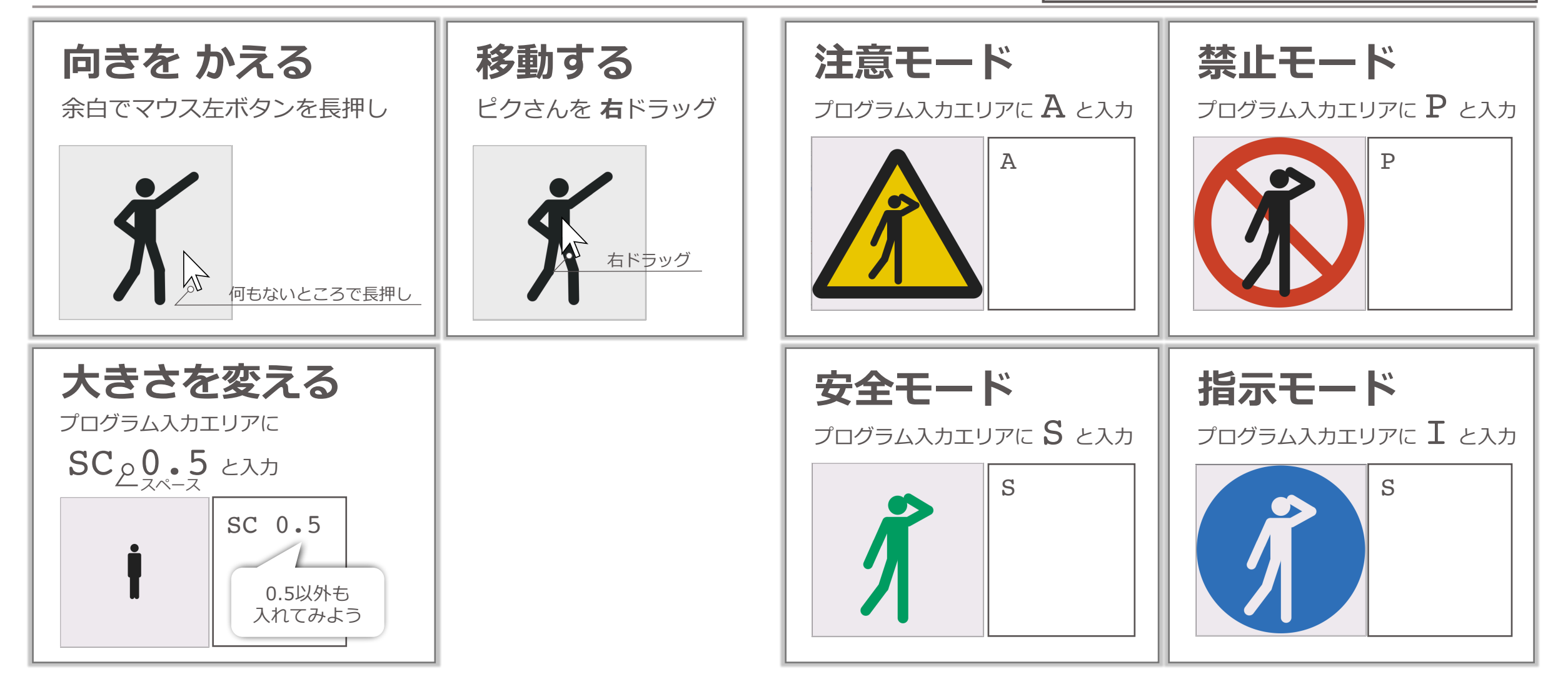

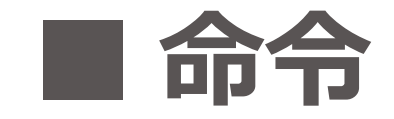

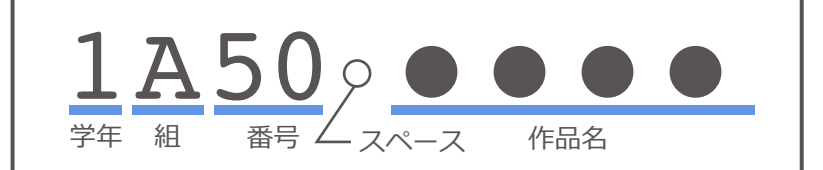

### 右側の文字列 右に書かれている文字列は命令です。 ピクさんは ここに書かれている命令通りに動きます。

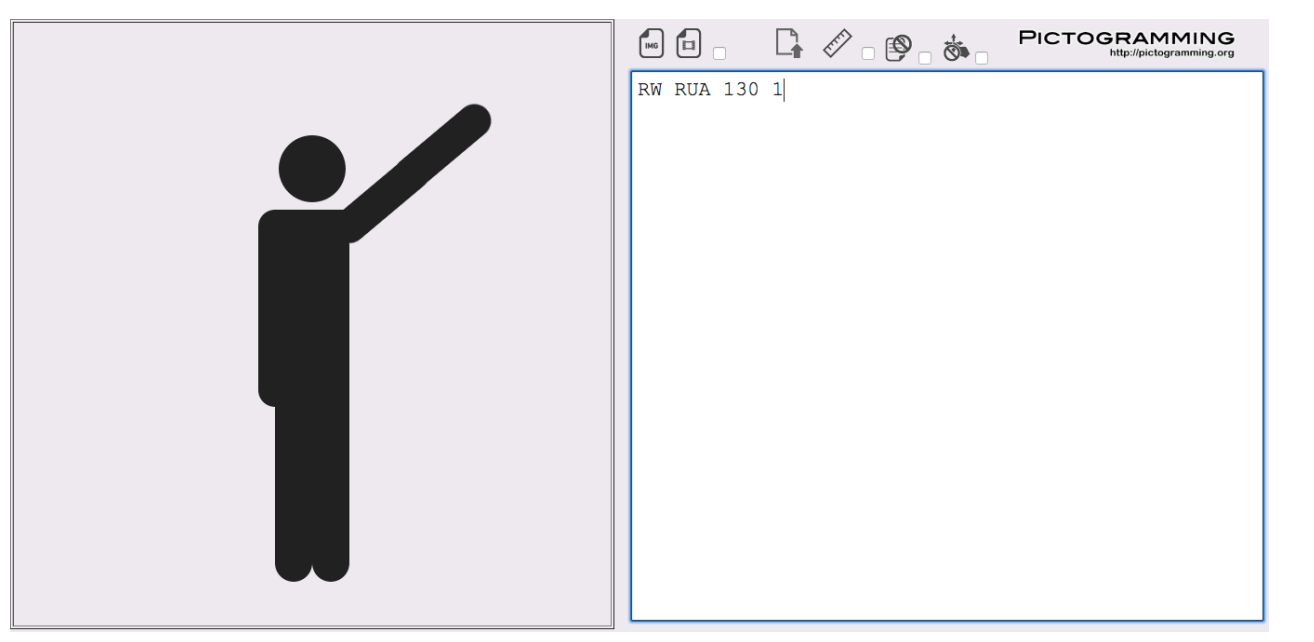

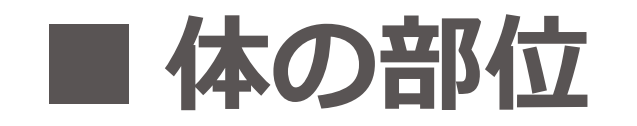

#### **ピクさんの向き** ピクさんは鏡で見た自分と同じです。

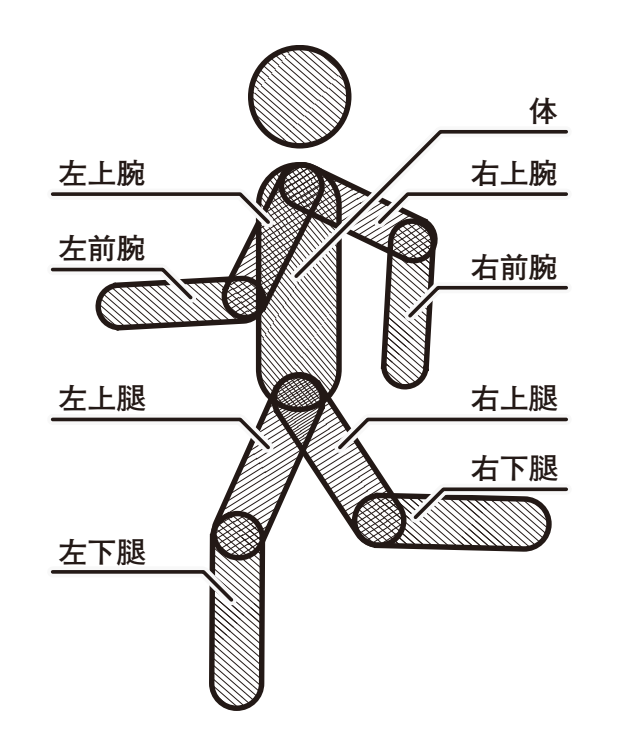

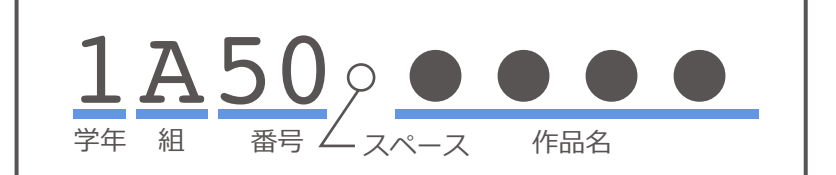

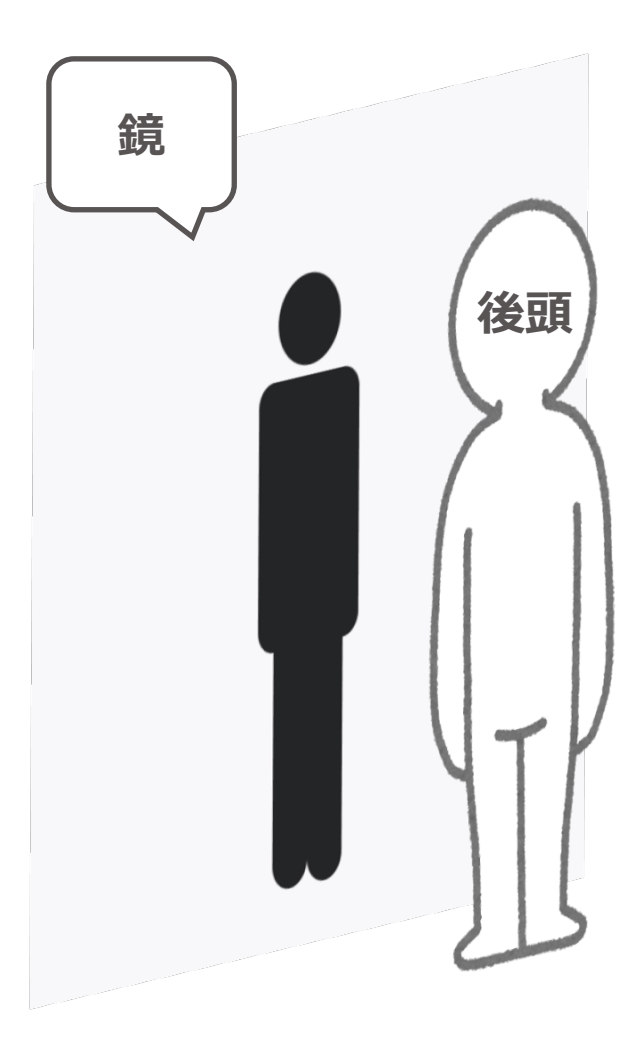

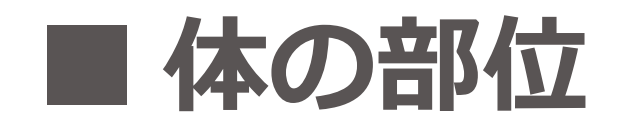

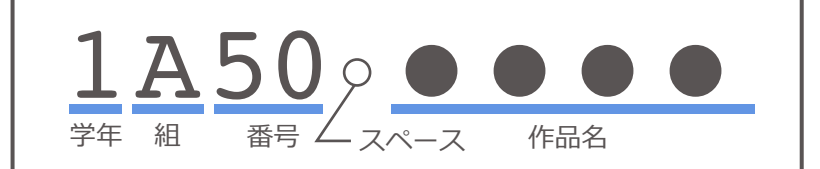

#### ピクさん

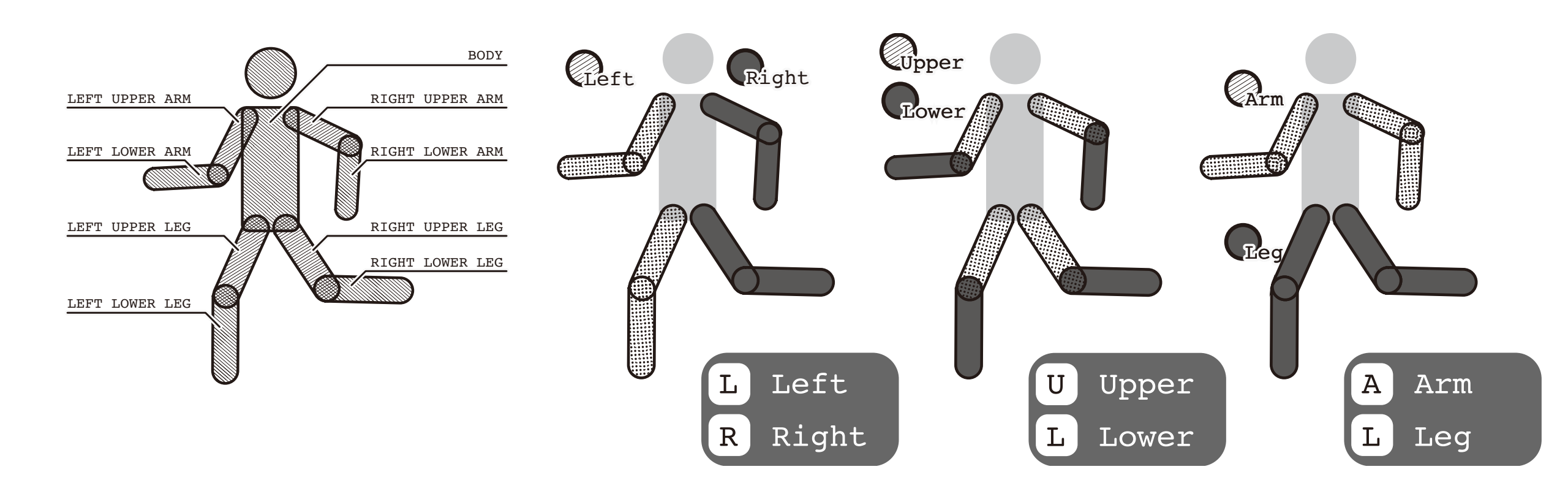

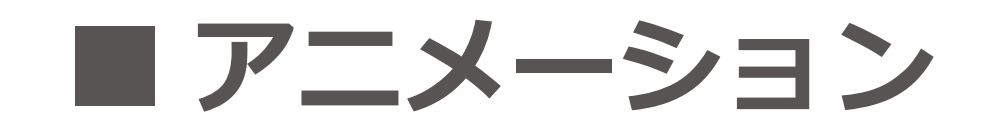

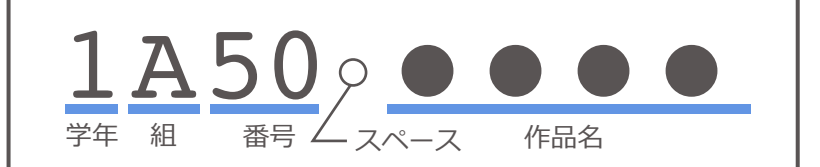

## **ピクさんを動かす** 何かポーズを作ります **動かす秒数を指定する**

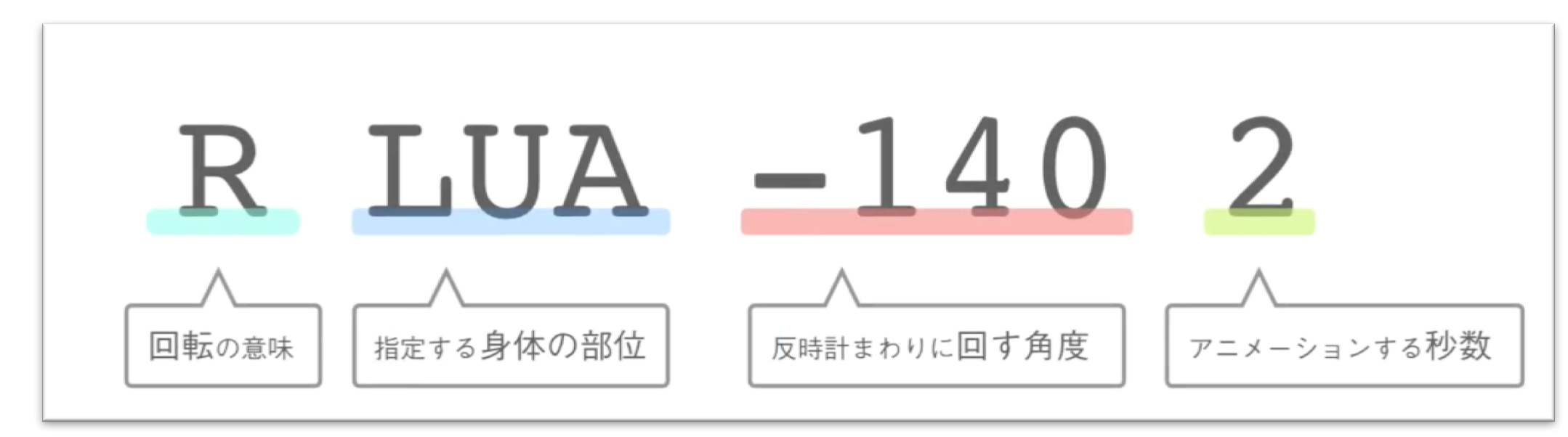

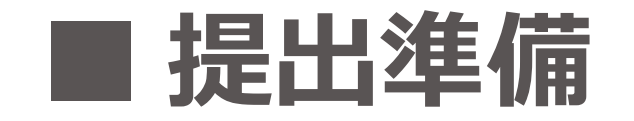

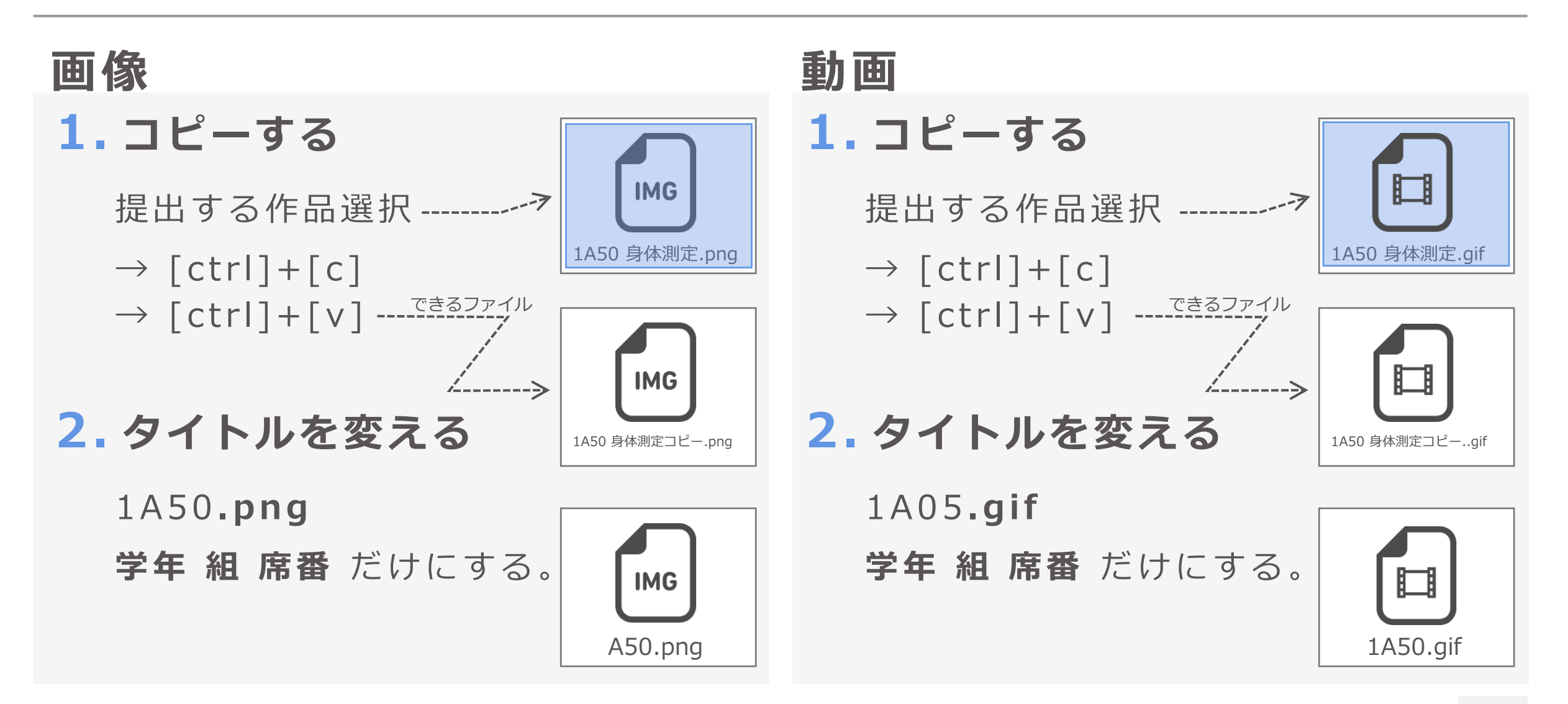

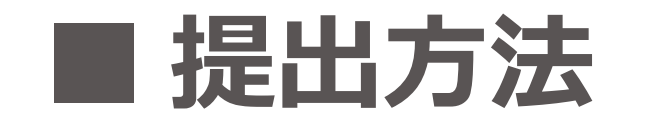

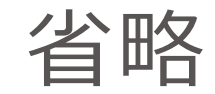